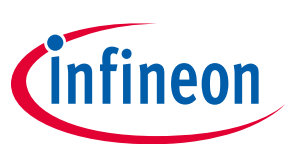

# Demoboard BTT3018EJ User Manual V1.0

#### About this document

#### Scope and purpose

This document describes how to use the Demoboard BTT3018EJ.

#### **Intended audience**

Engineers, hobbyists and students who want to switch 24V loads in their Arduino/XMC1100 kit projects.

### **Table of Contents**

| About tl | his document                                         |    |
|----------|------------------------------------------------------|----|
| Table of | f Contents                                           | 1  |
| 1        | Getting Started                                      |    |
| 1.1      | BTT3018EJ Shield overview                            | 2  |
| 1.2      | Key features                                         | 2  |
| 1.3      | Demoboard package contents                           | 2  |
| 1.4      | Typical connection                                   | 3  |
| 1.4.1    | With Arduino Shield                                  | 3  |
| 1.4.2    | Without Arduino shield (For Oscilloscope monitoring) | 3  |
| 2        | Demoboard configuration                              |    |
| 2.1      | Status pin connection                                | 4  |
| 2.2      | Slew Rate pin configuration                          | 4  |
| 3        | Software utilisation                                 |    |
| 3.1      | Installation                                         | 4  |
| 3.2      | Features                                             | 5  |
| 3.2.1    | Monitoring Panel                                     | 5  |
| 3.2.2    | Control Panel                                        | 5  |
| 3.2.3    | Demoboard configuration panel                        | 6  |
| 4        | Board connectors description                         | 7  |
| 4.1      | Power connectors                                     | 7  |
| 4.2      | ARDUINO/XMC1100 connectors                           | 7  |
| 4.2.1    | Connector SV1                                        | 7  |
| 4.2.2    | Connector SV2                                        | 7  |
| 4.2.3    | Connector SV3                                        | 8  |
| 4.2.4    | Connector SV4                                        | 8  |
| 4.3      | Test points                                          | 8  |
| 5        | Schematic                                            |    |
| 6        | В.О.М                                                | 10 |
| 7        | Board Layout                                         | 11 |
| 7.1      | ТОР                                                  | 11 |
| 7.2      | воттом                                               | 11 |
| 7.3      | MECHANICAL VIEW                                      |    |

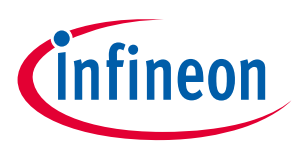

# 1 Getting Started

#### 1.1 BTT3018EJ Shield overview

The 24V low-side switch demoboard with one BTT3018EJ from Infineon Technologies is a flexible evaluation board dedicated to drive all kinds of loads. This demoboard is compatible with Arduino UNO shield and Infineon XMC1100.

The demoboard can be controlled either with the general logic I/O-ports of a microcontroller or with a PWM. It includes typical schematic to control the BTT3018EJ. This shield offers a quick evaluation of the product, the "Status" latch functionality, the "SRP" functionality, and all protections, e.g. "Over temperature shut down".

**WARNING:** Please refer to BTT3018EJ Datasheet for details on functionalities and parameters values. This user manual does not replace the datasheet and user must be aware of limitations before turning on any supply.

The demoboard can be easily connected to any Arduino UNO board or Infineon XMC1100 via headers. Code and graphic interface is available for Arduino UNO.

No code/interface is available for XMC1100, but XMC1100 can be easily programmed through Arduino IDE: please check the following link for details: <u>https://github.com/Infineon/XMC-for-Arduino</u>

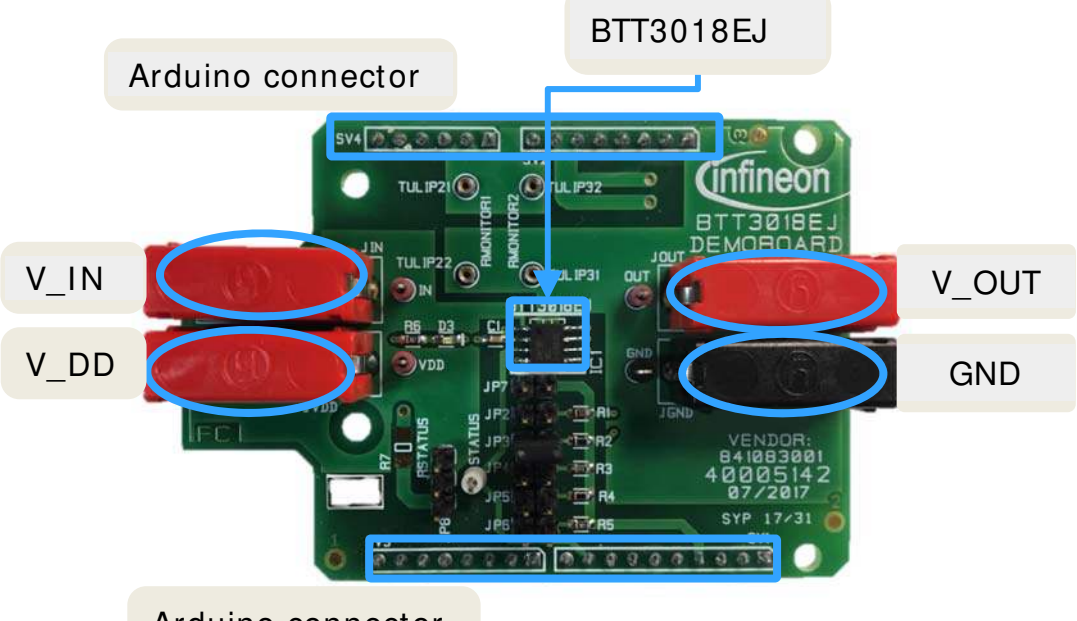

Arduino connector

#### 1.2 Key features

- Demoboard is able to provide continuous current load (36V- 20A) between V\_OUT and GND.
- A green LED will turn ON when logic supply voltage is connected and ON.
- Output voltage, Input logic, Status and SRP can be measured externaly with test points.
- Output voltage, Input logic, Status can be monitored with the Arduino Interface.

#### 1.3 Demoboard package contents

In the zip package must be the following:

- Demoboard\_BTT3018EJ\_User\_Manual\_Vx.x
- Demoboard\_BTT3018EJ.exe
- Demoboard\_BTT3018EJ.ino

User Manual

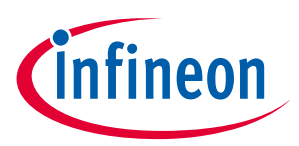

# 1.4 Typical connection

### 1.4.1 With Arduino Shield

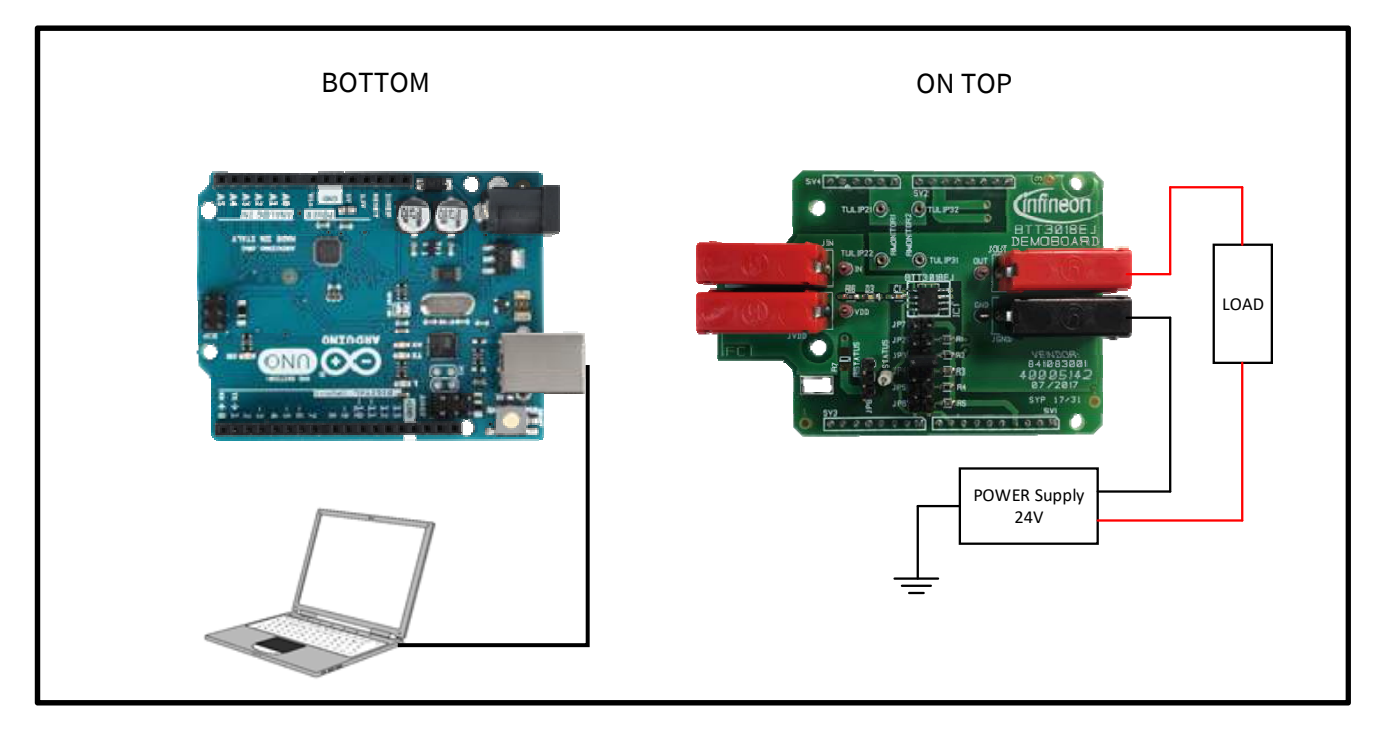

# 1.4.2 Without Arduino shield (For Oscilloscope monitoring)

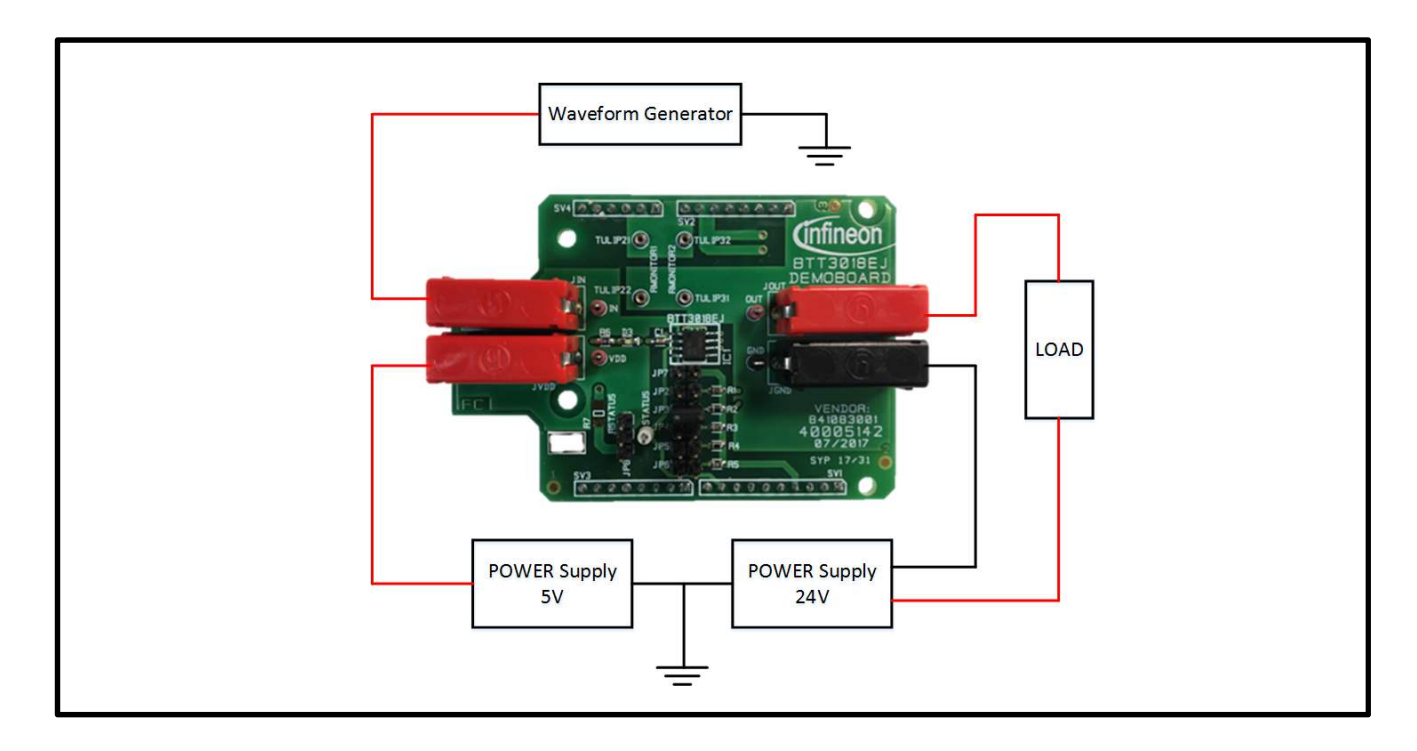

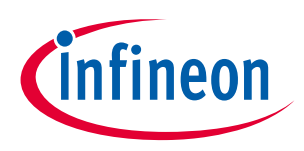

# 2 Demoboard configuration

• If an Arduino board is used, configuration needs to be set in the software. Please refer to 3.2.3 Demoboard configuration panel.

#### 2.1 Status pin connection

- o BTT3018EJ can be controlled with pin pulled-up to Vdd to allow fault monitoring.
- o If no diagnosis is needed, the Status pin can be connected to the Input pin
- Use Jumper to choose configuration.

Rstatus SMD resistor -

Jumper position for\_\_\_\_\_ Vstatus pulled-up

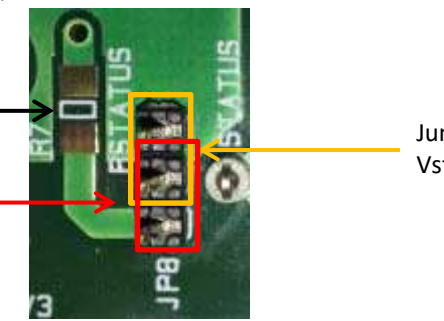

Jumper position for Vstatus=Vin

### 2.2 Slew Rate pin configuration

Use jumper to choose SRP resistor value from GND to 160kΩ. Values of SMD resistors on the boards are the same that are characterized in the Datasheet (GND, 2.2kΩ, 5.8kΩ, 10kΩ, 58kΩ, 160kΩ). Use jumper accordingly.

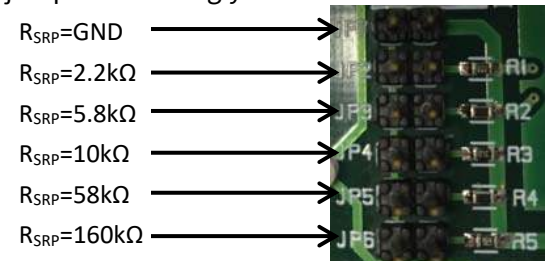

# 3 Software utilisation

• Software "*Demoboard\_BTT3018EJ.exe*" is a GUI for Windows OS, used with the Arduino UNO board with the dedicated code "*Demoboard\_BTT3018EJ.ino*".

#### 3.1 Installation

- User has to install the Arduino IDE software to allow communication between computer and Arduino board.
- Once the program is installed, connect the Arduino shield. Double-click the *"Demoboard\_BTT3018EJ.ino"* Arduino code and upload it.
- When the code is correctly uploaded/ installed, the user can plug the demoboard on the Arduino shield. The green LED must turn on, meaning that BTT3018EJ logic is supplied.
- Then, launch "Demoboard\_BTT3018EJ.exe".
  - Click on "Ports" to select the right communication port on your Arduino board.
  - Click on "Start" to start the system.
    - If it's not working, check your port name.

User Manual

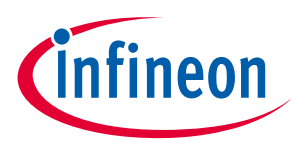

- Port name is usually called "COM X", where "X" is a number.
- If installation is done and operational, user can see text transmitted by the Arduino board below the port selector.
- When user wants to turn OFF the application, user has to click on "Stop" before closing the windows (none application can be shut down before closing the communication with the Arduino board).
  - WARNING: when application is stopped, it has to be shut down then restarted again.

#### 3.2 Features

#### 🖳 Demoboard\_BTT3018EJ BTT3018EJ Monitoring BTT3018EJ Control Demoboard configuration Demoboard BTT3018EJ Vou Start/Stop the BTT3018EJ color Start connection uC control GNE Ports Communication statement Vstatus control Vout (V) and Vout measure

3.2.1 Monitoring Panel

- BTT3018EJ color control has three possible states: M EA. If FA, please stop and close the program, then restart it again.
- o If BTT3018EJ operates normally, Vstatus should appear in green.
- If BTT3018EJ is latched, status appears in red. Status needs to be reset by 5V pull-up if not connected to Input.

#### 3.2.2 Control Panel

- Button ON and OFF allow user to switch ON and OFF BTT3018EJ in continuous mode.
- o Button "Pulse" creates a manageable pulse on each BTT3018EJ.
  - User can create a pulse with period control
  - The timing can be from 1ms to 1000s in logarithmic mode.
- Button PWM allows user to manage dutycyle and frequency.

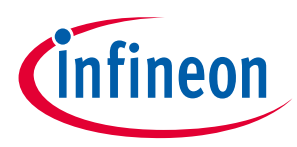

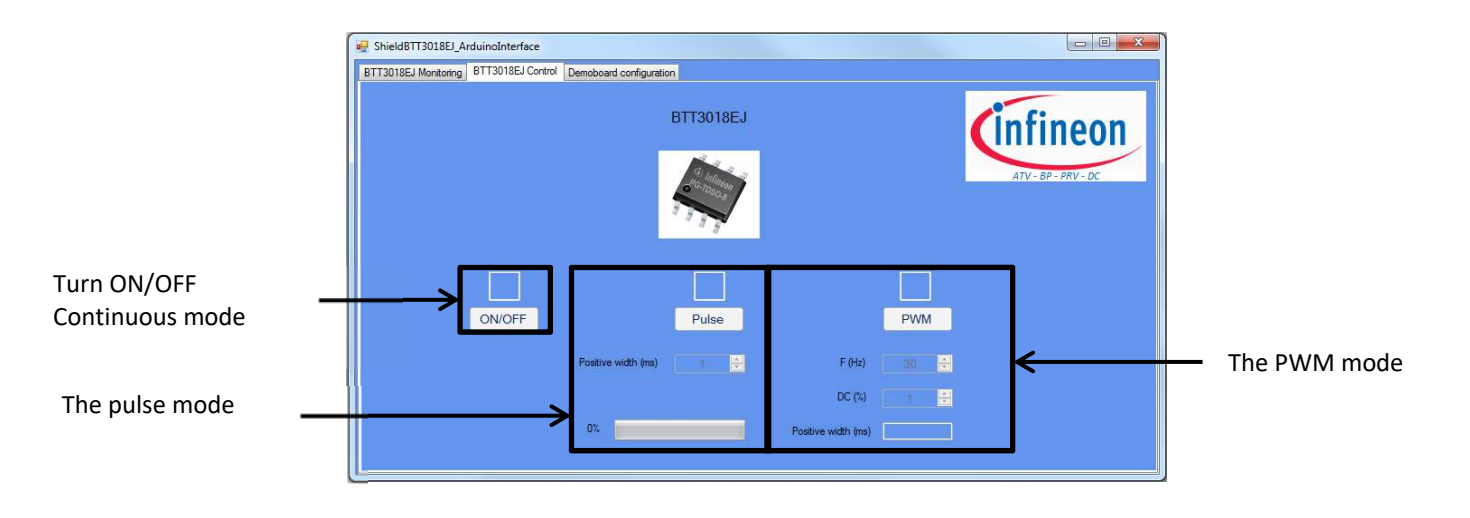

### 3.2.3 Demoboard configuration panel

- To use the Vout measure, user needs to go to "demoboard configuration panel" to set the monitoring resistors. It is a simple voltage divider that should be designed to protect the Arduino microprocessor in current and voltage. Resistors can be connected in the "Tulip" connectors without soldering. Examples of values:
  - Rmonitor1 = 10kΩ
  - Rmonitor2 = 1kΩ

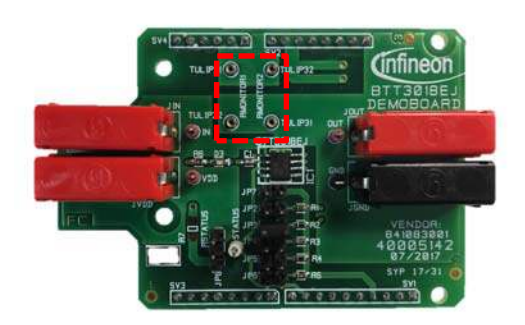

• Vstatus can be in the pull up mode or can be connected to Vin, user needs to go to "demoboard configuration panel" to set the right statement.

|                                                                                  | ShieldBTT3018EJ_ArduinoInterface    | - 0 <b>- X</b> |
|----------------------------------------------------------------------------------|-------------------------------------|----------------|
| Set the monitoring resistor<br>then apply to make Vout<br>enabled                | R monitor 1<br>R monitor 2<br>Apply |                |
| Click on ON/OFF to change<br>the status configuration<br>(Red: pulled-up to Vdd) | Pullup Status ON/OFF                |                |

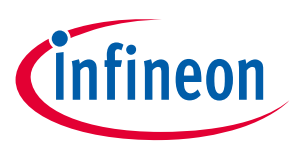

# 4 Board connectors description

### 4.1 Power connectors

| Name | Connector | Туре         | Description                                                                  |
|------|-----------|--------------|------------------------------------------------------------------------------|
| JOUT | P1        | Power supply | OUT                                                                          |
| JGND | P2        | Ground power | Ground                                                                       |
| JVIN | P3        | Power input  | BTT3018EJ INPUT pin control to turn ON/OFF                                   |
| JVDD | P4        | Power input  | 5V to provide logic supply Vdd pin (Do not use if shield is connected to the |
|      |           |              | Arduino board)                                                               |

# 4.2 ARDUINO/XMC1100 connectors

### 4.2.1 Connector SV1

| Name   | Pin | Туре           | Description                |
|--------|-----|----------------|----------------------------|
|        | 1   | No connected   |                            |
|        | 2   | No connected   |                            |
|        | 3   | No connected   |                            |
| Gnd    | 4   | Digital Ground | Ground                     |
|        | 5   | No connected   |                            |
|        | 6   | Digital Input  |                            |
| IN     | 7   | Digital Input  | To turn the device ON/OFF  |
|        | 8   | Digital Input  |                            |
| STATUS | 9   | Digital Input  | To monitor the part status |
|        | 10  | Not connected  |                            |

### 4.2.2 Connector SV2

| Name | Pin | Туре         | Description |
|------|-----|--------------|-------------|
| -    | 1   | No connected |             |
| -    | 2   | No connected |             |
| -    | 3   | No connected |             |
| -    | 4   | No connected |             |
| -    | 5   | No connected |             |
| -    | 6   | No connected |             |
| -    | 7   | No connected |             |
| -    | 8   | No connected |             |

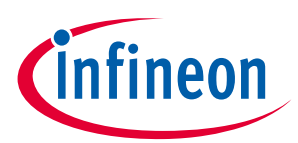

# 4.2.3 Connector SV3

| Name | Pin | Туре           | Description |
|------|-----|----------------|-------------|
| -    | 1   | No connected   | -           |
| -    | 2   | No connected   | -           |
| -    | 3   | No connected   | -           |
| -    | 4   | No connected   | -           |
| -    | 5   | No connected   | -           |
| Gnd  | 6   | Digital Ground | Ground      |
| Gnd  | 7   | Digital Ground | Ground      |
| -    | 8   | No connected   | -           |

# 4.2.4 Connector SV4

| Name | Pin | Туре         | Description                 |
|------|-----|--------------|-----------------------------|
|      | 1   | Analog input |                             |
| Adc  | 2   | Analog input | Analog measurement for V_ds |
|      | 3   | Analog input |                             |
|      | 4   | Analog input |                             |
|      | 5   | No connected |                             |
|      | 6   | No connected |                             |

# 4.3 Test points

| Name   | Pin | Туре          | Description                              |
|--------|-----|---------------|------------------------------------------|
| IN     | 1   | Digital Input | Pin activation for BTT3018EJ             |
| VDD    | 2   | Logic SUPPLY  | Pin to provide supply to BTT3018EJ Logic |
| STATUS | 3   | Digital Input | Pin to monitor the part status           |
| OUT    | 4   | Analog Input  | Pin to monitor Vout                      |
| GND    | 5   | Analog input  | Pin to monitor GND                       |

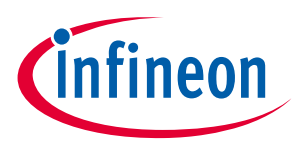

# 5 Schematic

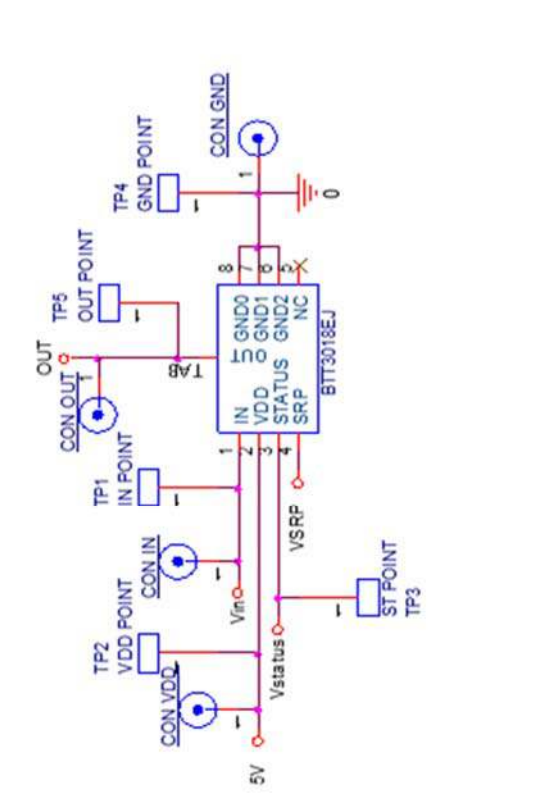

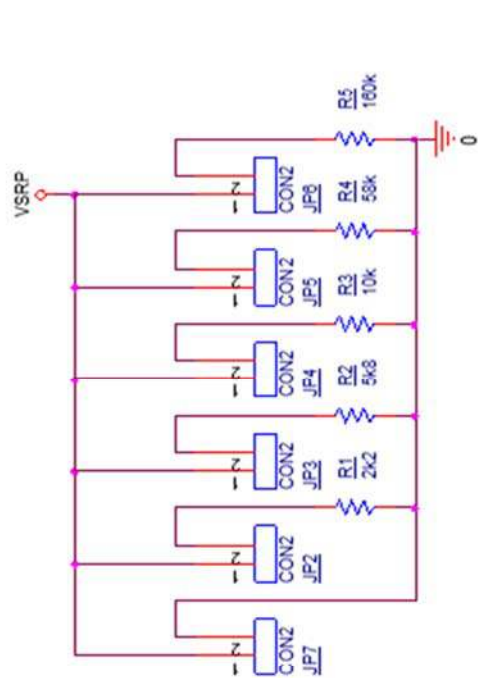

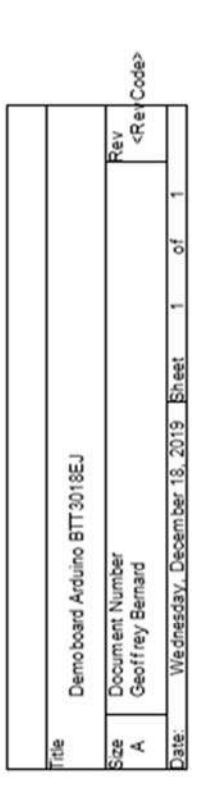

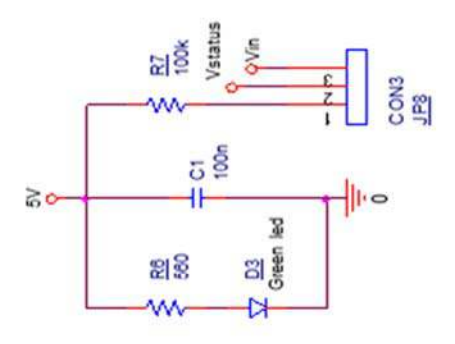

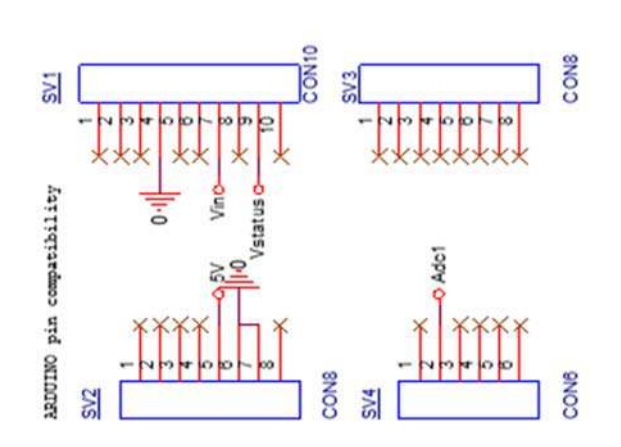

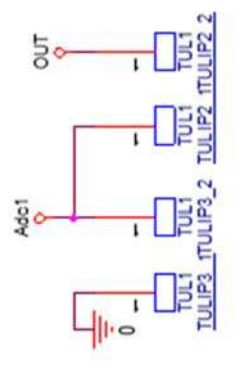

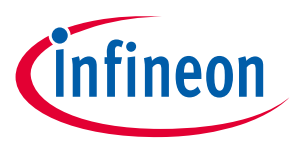

# 6 B.O.M.

| Item | Qty | Ref       | Value                         | Package | Ordering code        |
|------|-----|-----------|-------------------------------|---------|----------------------|
| 1    | 1   | C1        | 100nF                         | CMS0603 |                      |
| 2    | 1   | D3        | Green led                     | UTSS    | RS: 125-4513         |
| 3    | 5   | GND POINT | Test Point                    |         | RS:262-2179          |
| 4    |     | OUT POINT | Test Point                    |         | RS:262-2185          |
| 5    |     | IN POINT  | Test Point                    |         | RS:262-2185          |
| 6    |     | ST POINT  | Test Point                    |         | RS:262-2040          |
| 7    |     | VDD POINT | Test Point                    |         | RS:262-2185          |
| 8    | 6   | JP2       | Pin header 2pins              |         | RS:251-8086          |
| 9    |     | JP3       | Pin header 2pins              |         | RS:251-8086          |
| 10   |     | JP4       | Pin header 2pins              |         | RS:251-8086          |
| 11   |     | JP5       | Pin header 2pins              |         | RS:251-8086          |
| 12   |     | JP6       | Pin header 2pins              |         | RS:251-8086          |
| 13   |     | JP7       | Pin header 2pins              |         | RS:251-8086          |
| 14   | 1   | JP8       | Pin header 3pins              |         | RS:251-8092          |
| 15   | 2   | *         | Jumpers 2pins for pin headers |         | RS:251-8503          |
| 16   | 4   | CON OUT   | Red Borne Hirschmann 60V      |         | RS:738-547           |
| 17   |     | CON GND   | Black Borne Hirschmann 60V    |         | RS:738-531           |
| 18   |     | CON IN    | Red Borne Hirschmann 60V      |         | RS:738-547           |
| 19   |     | CON VDD   | Red Borne Hirschmann 60V      |         | RS:738-547           |
| 20   | 1   | R1        | 2k2                           | CMS0603 |                      |
| 21   | 1   | R2        | 5k8                           | CMS0603 |                      |
| 22   | 1   | R3        | 10k                           | CMS0603 |                      |
| 23   | 1   | R4        | 58k                           | CMS0603 |                      |
| 24   | 1   | R5        | 160k                          | CMS0603 |                      |
| 25   | 1   | R6        | 560Ω                          | CMS0603 |                      |
| 26   | 1   | R7        | 100kΩ                         | CMS0603 |                      |
| 27   | 2   | TULIP2    | 2 x contacts à souder         |         | RS: 615-4850         |
| 28   |     | TULIP3    | 2 x contacts à souder         |         | RS: 615-4850         |
| 29   | 1   | SV1       | CON10                         |         | RS: 547-3166         |
| 30   | 1   | SV2       | CON8                          |         | RS: 547-3166         |
| 31   | 1   | SV3       | CON8                          |         | RS: 547-3166         |
| 32   | 1   | SV4       | CON6                          |         | RS: 547-3166         |
| 33   | 1   | IC1       | BTT3018EJ                     | TDSO8   | Provided by Infineon |

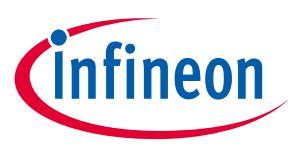

# 7 Board Layout

### 7.1 TOP

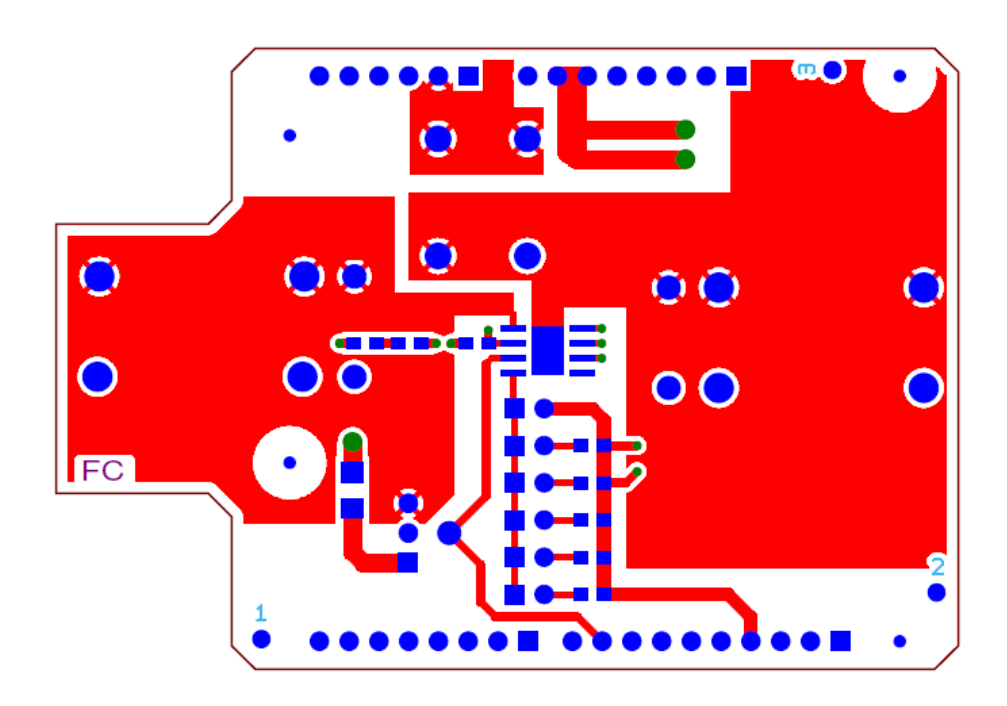

### 7.2 BOTTOM

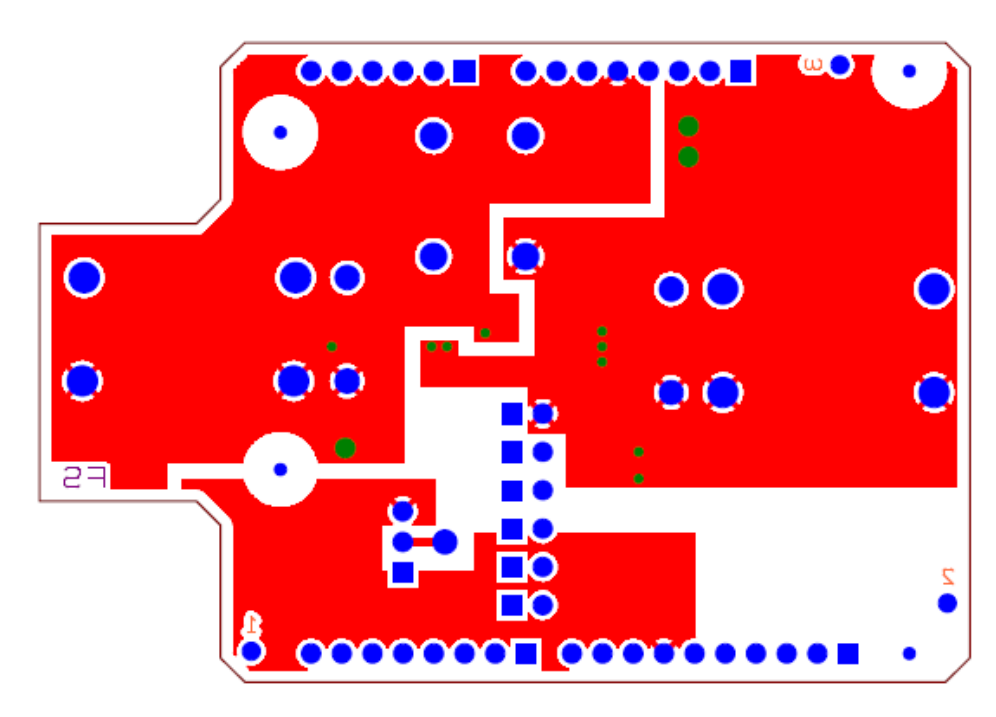

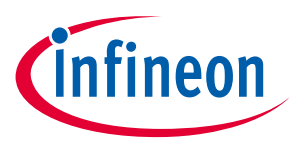

# 7.3 MECHANICAL VIEW

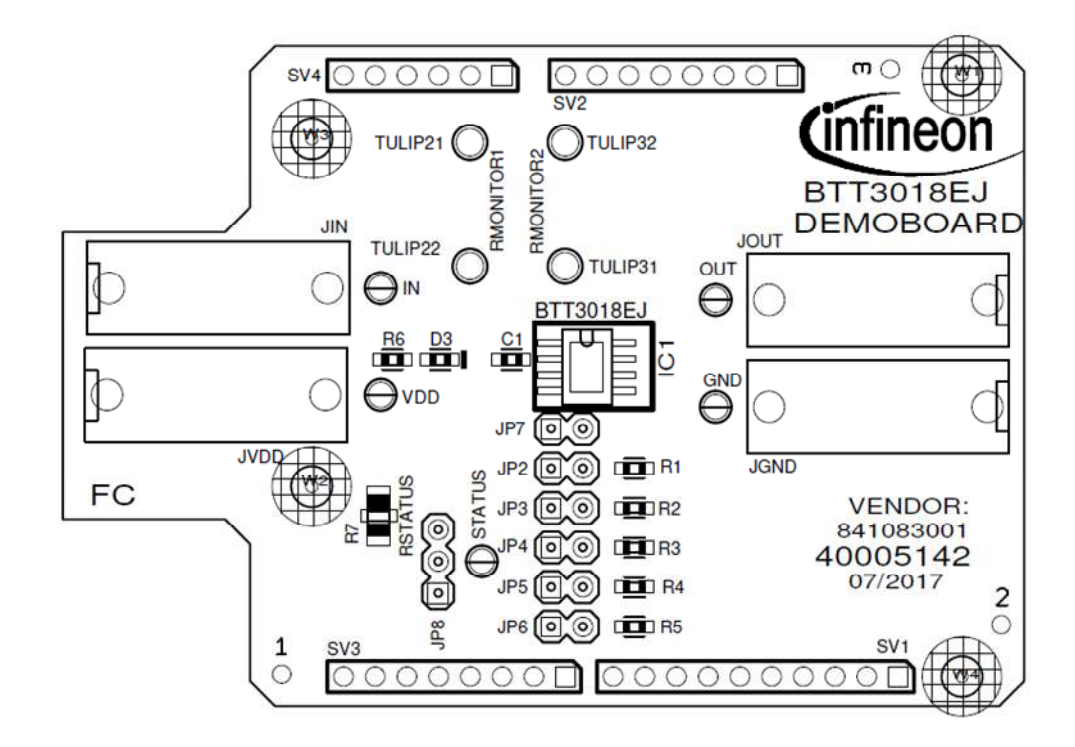

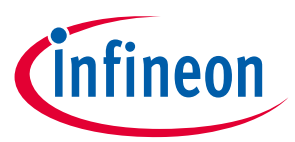

#### **Revision History: V1.0**

| Previous Version: none |                                |               |  |
|------------------------|--------------------------------|---------------|--|
| Revision               | Date                           | Changes       |  |
| 1.0                    | November 22 <sup>nd</sup> 2017 | First release |  |
|                        |                                |               |  |
|                        |                                |               |  |
|                        |                                |               |  |
|                        |                                |               |  |
|                        |                                |               |  |
|                        |                                |               |  |
|                        |                                |               |  |
|                        |                                |               |  |

#### **Trademarks of Infineon Technologies AG**

AURIX<sup>™</sup>, C166<sup>™</sup>, CanPAK<sup>™</sup>, CIPOS<sup>™</sup>, CoolGaN<sup>™</sup>, CoolMOS<sup>™</sup>, CoolSeT<sup>™</sup>, CoolSiC<sup>™</sup>, CORECONTROL<sup>™</sup>, CROSSAVE<sup>™</sup>, DAVE<sup>™</sup>, DI-POL<sup>™</sup>, DrBlade<sup>™</sup>, EasyPIM<sup>™</sup>, EconoBRIDGE<sup>™</sup>, EconoDUAL<sup>™</sup>, EconoPACK<sup>™</sup>, EconoPIM<sup>™</sup>, EiceDRIVER<sup>™</sup>, eupec<sup>™</sup>, FCOS<sup>™</sup>, HITFET<sup>™</sup>, HybridPACK<sup>™</sup>, Infineon<sup>™</sup>, ISOFACE<sup>™</sup>, IsoPACK<sup>™</sup>, i-Wafer<sup>™</sup>, MIPAQ<sup>™</sup>, ModSTACK<sup>™</sup>, my-d<sup>™</sup>, NovalithIC<sup>™</sup>, OmniTune<sup>™</sup>, OPTIGA<sup>™</sup>, OptiMOS<sup>™</sup>, ORIGA<sup>™</sup>, POWERCODE<sup>™</sup>, PRIMARION<sup>™</sup>, PrimePACK<sup>™</sup>, PrimeSTACK<sup>™</sup>, PROFET<sup>™</sup>, PRO-SIL<sup>™</sup>, RASIC<sup>™</sup>, REAL3<sup>™</sup>, ReverSave<sup>™</sup>, SatRIC<sup>™</sup>, SIEGET<sup>™</sup>, SIPMOS<sup>™</sup>, SmartLEWIS<sup>™</sup>, SOLID FLASH<sup>™</sup>, SPOC<sup>™</sup>, TEMPFET<sup>™</sup>, thinQ!<sup>™</sup>, TRENCHSTOP<sup>™</sup>, TriCore<sup>™</sup>.

Trademarks updated August 2015

#### **Other Trademarks**

All referenced product or service names and trademarks are the property of their respective owners.

#### Edition <2016-07-19>

**Published by** 

Infineon Technologies France SAS

13610 Le Puy-Sainte-Réparade France

© 2020 Infineon Technologies AG. All Rights Reserved.

Do you have a question about this document? Email: erratum@infineon.com

Document reference AppNote Number

#### **IMPORTANT NOTICE**

The information contained in this application note is given as a hint for the implementation of the product only and shall in no event be regarded as a description or warranty of a certain functionality, condition or quality of the product. Before implementation of the product, the recipient of this application note must verify any function and other technical information given herein in the real application. Infineon Technologies hereby disclaims any and all warranties and liabilities of any kind (including without limitation warranties of noninfringement of intellectual property rights of any third party) with respect to any and all information given in this application note.

The data contained in this document is exclusively intended for technically trained staff. It is the responsibility of customer's technical departments to evaluate the suitability of the product for the intended application and the completeness of the product information given in this document with respect to such application. For further information on the product, technology delivery terms and conditions and prices please contact your nearest Infineon Technologies office (www.infineon.com).

#### WARNINGS

Due to technical requirements products may contair dangerous substances. For information on the types in question please contact your nearest Infineor Technologies office.

Except as otherwise explicitly approved by Infineor Technologies in a written document signed by authorized representatives of Infineor Technologies, Infineon Technologies' products may not be used in any applications where a failure of the product or any consequences of the use thereof car reasonably be expected to result in personal injury.